## GUIA PARA REALIZAR PAGOS POR LA PLATAFORMA PSE

#### **PASO 1**

Para realizar pagos por la plataforma PSE, debes estar registrado, por lo tanto, ingresamos a:

# https://www.pse.com.co/persona

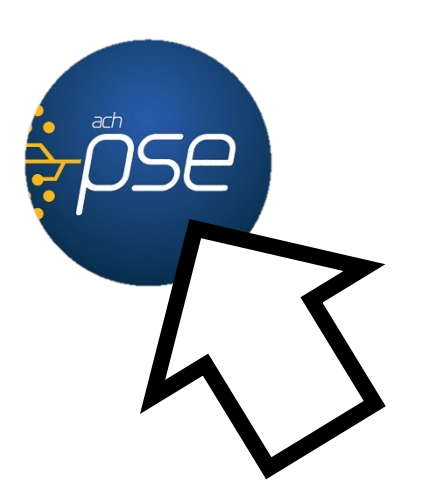

#### NOTA:

Si ya estas registrado en la plataforma PSE comienza la guía desde el **PASO 5.** 

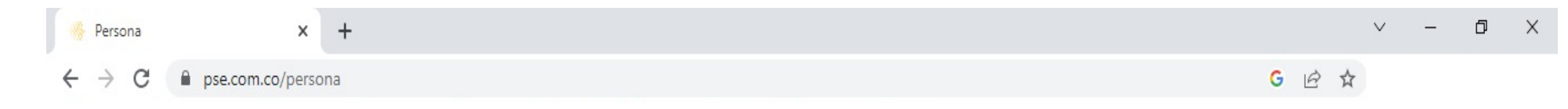

#### <u>PASO 2</u>

Haz clic en la opción <u>**Registrarse.**</u>

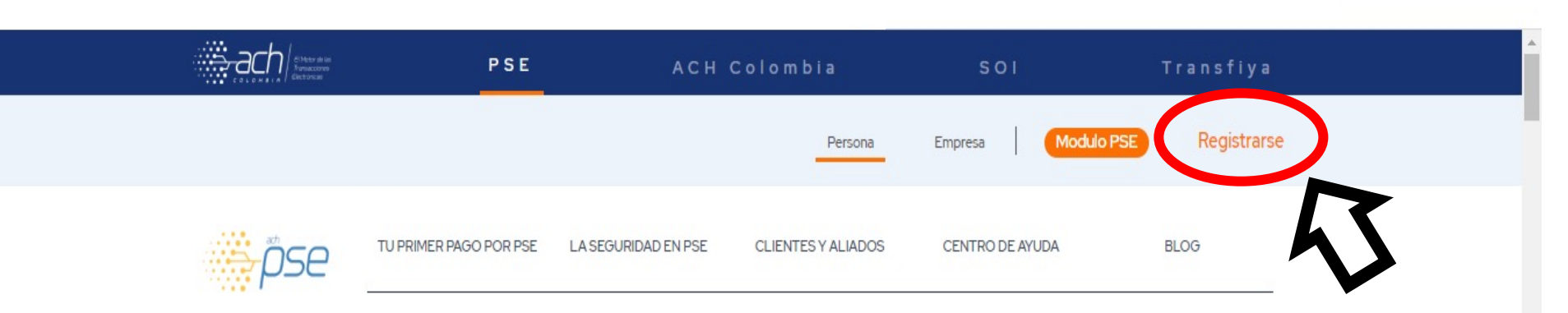

### Tu primer pago con PSE es fácil

Realiza tus compras y pagos en la comodidad de tu casa de manera rápida y segura.

¿Cómo hago mi primer pago?

#### <u>PASO 3</u>

Haz clic en la opción <u>Seguir.</u>

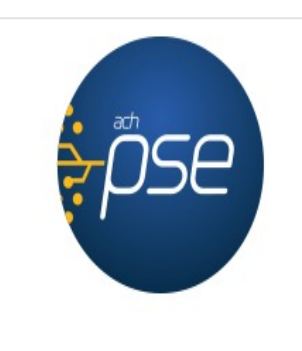

#### Fácil, rápido y seguro

Por favor, selecciona la opción deseada:

Conoce los beneficios de registrarte háciendo

click acá

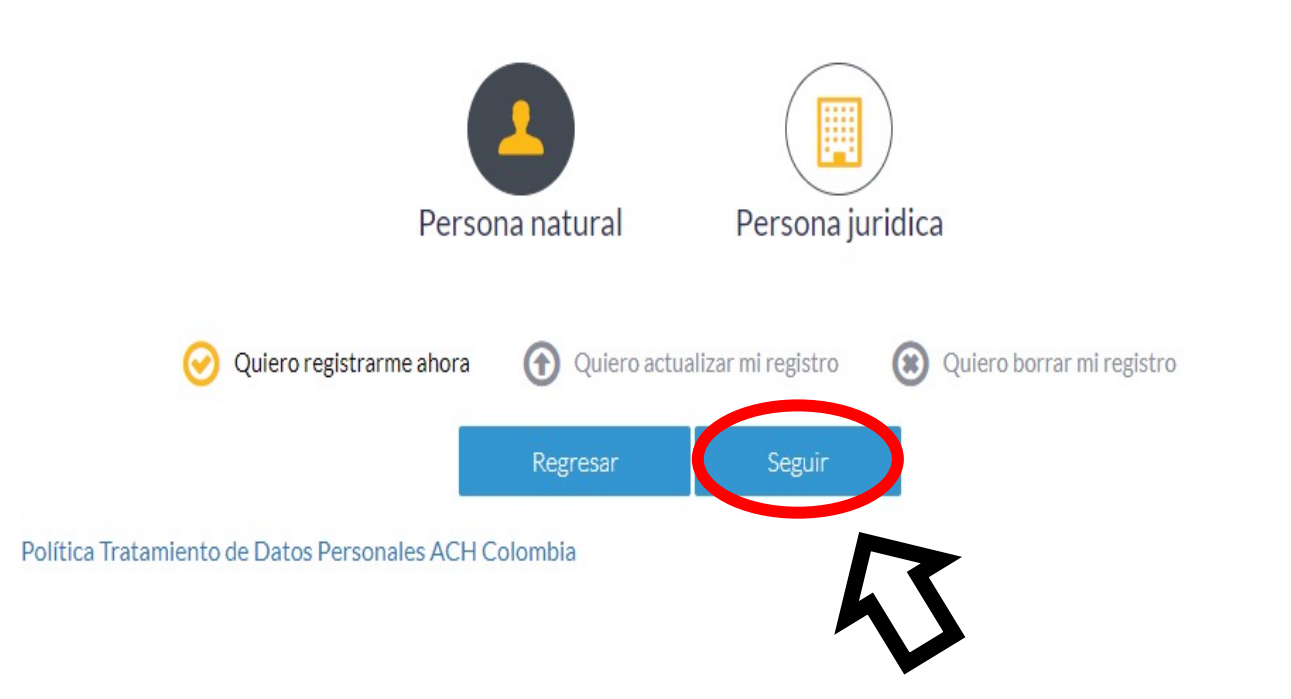

Persona natural

Al diligenciar el formulario dale clic al botón "Registrar" y listo, podrás empezar a realizar tus pagos con PSE y disfrutar sus beneficios.

Persona juridica

#### <u>PASO 4</u>

Llena el formulario con tus datos personales y al finalizar haz clic en <u>Registrar.</u>

| ripo de identificación                                                                                        |                   | Número de identificación          |
|----------------------------------------------------------------------------------------------------|-------------------|-----------------------------------|
| Cedula de ciudadania                                                                                          | 0                 | Número de Identificación          |
| ombre y apellido                                                                                              |                   |                                   |
| Nombre completo y apellidos                                                                                   |                   |                                   |
| úmero de celular                                                                                              |                   | Dirección                         |
| Número de celular                                                                                             |                   | Dirección de residencia o trabajo |
| mail                                                                                                    |                   | Confirmar e-mail                  |
| E-mail                                                                                                    |                   | Confirmar e-mail                  |
| egunta de seguridad                                                                                           |                   |                                   |
| ;Colegio en el cual obtuvo su título de bachiller?                                                            | ¥                 | Respuesta                         |
| Quiero mantenerme al día con las novedades de PSE.<br>He leído y acepto el tratamiento de mis datos personale | es. <u>Ver má</u> | 5                                 |
| He leido y acepto los términos y condiciones. <u>Ver más</u>                                                  |                   |                                   |
|                                                                                                    |                   |                                   |
| Perman                                                                                                    |                   | Perietrar                         |

0

#### <u>PASO 5</u>

Ingresa a la página institucional en la opción <u>Tesorería/Matricu</u> <u>las/Pagos.</u>

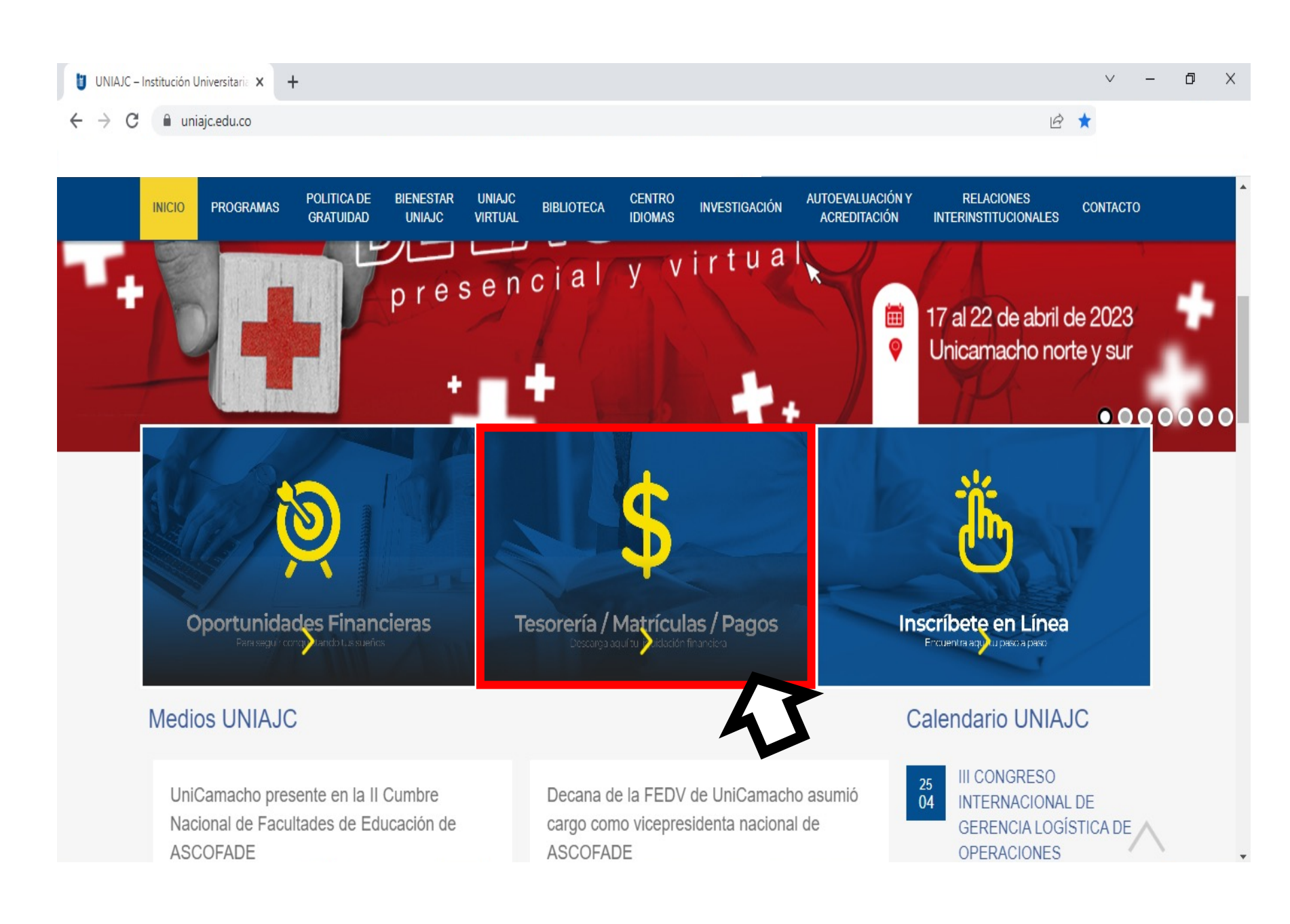

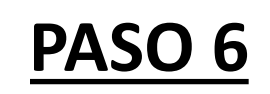

AUTOEVALUACIÓN Y RELACIONES POLITICA DE UNIAJC CENTRO BIENESTAR INVESTIGACIÓN BIBLIOTECA Q INICIO PROGRAMAS CONTACTO IDIOMAS VIRTUAL ACREDITACIÓN GRATUIDAD UNIAJC INTERINSTITUCIONALES Tesorería LIQUIDACIÓN PAQUETE DE MEDIDAS MEDIOS DE FINANCIERA FINANCIERAS PAGO 111 Más Información Más información Descargar liquidación financiera https://www.uniajc.edu.co/medios-de-pago/

Haz clic en la opción <u>Descargar</u> <u>liquidación</u> <u>financiera.</u>

|                       | INICIO | PROGRAMAS | POLITICA DE<br>GRATUIDAD | BIENESTAR<br>UNIAJC      | UNIAJC<br>VIRTUAL                                      | BIBLIOTECA                                            | CENTRO<br>IDIOMAS                         | INVESTIGACIÓN                                                 | AUTOEVALUACIÓN Y<br>ACREDITACIÓN                                              | RELACIONES<br>INTERINSTITUCIONALES                                                      | CONTA                                    |
|-----------------------|--------|-----------|--------------------------|--------------------------|--------------------------------------------------------|-------------------------------------------------------|-------------------------------------------|---------------------------------------------------------------|-------------------------------------------------------------------------------|-----------------------------------------------------------------------------------------|------------------------------------------|
|                       |        |           |                          | EDU(<br>post<br>matr     | CACION NA<br>ulantes a po<br>ícula estab               | ACIONAL, nos<br>olítica de grat<br>lecida en la Li    | s permitimo<br>uidad (beca<br>quidación F | os informar, que<br>Is del gobierno) (<br>inanciera.          | , todos los estudia<br>deberán cumplir con                                    | ntes que son benefici<br>la una única fecha de p                                        | iarios y<br>pago de                      |
| erminos y             |        |           |                          | El ine<br>Ajust<br>Cam   | <b>cumplimien</b><br>tada de mat<br><b>acho.</b> Y pos | to de las FEC<br>riculados, exir<br>steriormente si   | HAS DE PA<br>miendo de c<br>i decide mat  | GO, ocasionará q<br>cualquier respons<br>rricularse, deberá   | ue usted no sea repo<br>sabilidad a la Instituc<br>asumir el pago del 10      | rtado en la Certificación<br><b>ión Universitaria Anton</b><br>10% de su Matrícula Fina | n Inicial<br><b>1io José</b><br>anciera. |
| es y al               |        |           |                          | LAS                      | LIQUIDACIO                                             | NES FINANCI                                           | ERAS, estar                               | án habilitadas a p                                            | partir del 16 de enero                                                        | de 2023.                                                                                |                                          |
| e das clic<br>PTA LOS |        |           |                          | Se in<br>a los<br>por la | forma que a<br>pagos que<br>a DIAN. Reci               | a partir del 1ro<br>usted realice p<br>uerde que este | de diciembr<br>por cualquier<br>documento | re del año 2020 lle<br>r concepto en la u<br>llegará a nombre | egará al correo, la fact<br>iniversidad. De acuerc<br>e de quien efectué el p | ura electrónica correspo<br>lo a la normatividad esta<br>ago.                           | ondiente<br>ablecida                     |
| DS Y<br>DNES          |        |           |                          | NOT/<br>leído<br>Guía    | A: Imprima<br>) en el banc                             | su LIQUIDACI<br>o.                                    | IÓN FINANC                                | CIERA en una imp                                              | oresora laser para qu                                                         | ie el codigo de barr                                                                    | ≀AS sea                                  |
| SCARGAR               |        |           |                          | Guia                     | para la des                                            | calga de la lic                                       |                                           | Indificient                                                   |                                                                               |                                                                                         |                                          |
|                       |        |           |                          |                          | <b>A</b> (                                             | CEPTA LOS TÉRI                                        | MINOS Y COM                               | NDICIONES PARA DI                                             | ESCARGAR TU LIQUIDA                                                           | CIÓN FINANCIERA                                                                         |                                          |
| RA.                   |        |           |                          | 2                        | V                                                      |                                                       |                                           |                                                               |                                                                               |                                                                                         |                                          |

CONTACTO

Q

#### PASO 7

Lee los té condicion finalizar le ACEP en **TÉRMINO** CONDICIC PARA DES TU LIQU **FINANCIE** 

#### <u>PASO 8</u>

Ingresa tu documento de identidad con el cual realizaste la inscripción y haz clic en <u>Continuar.</u>

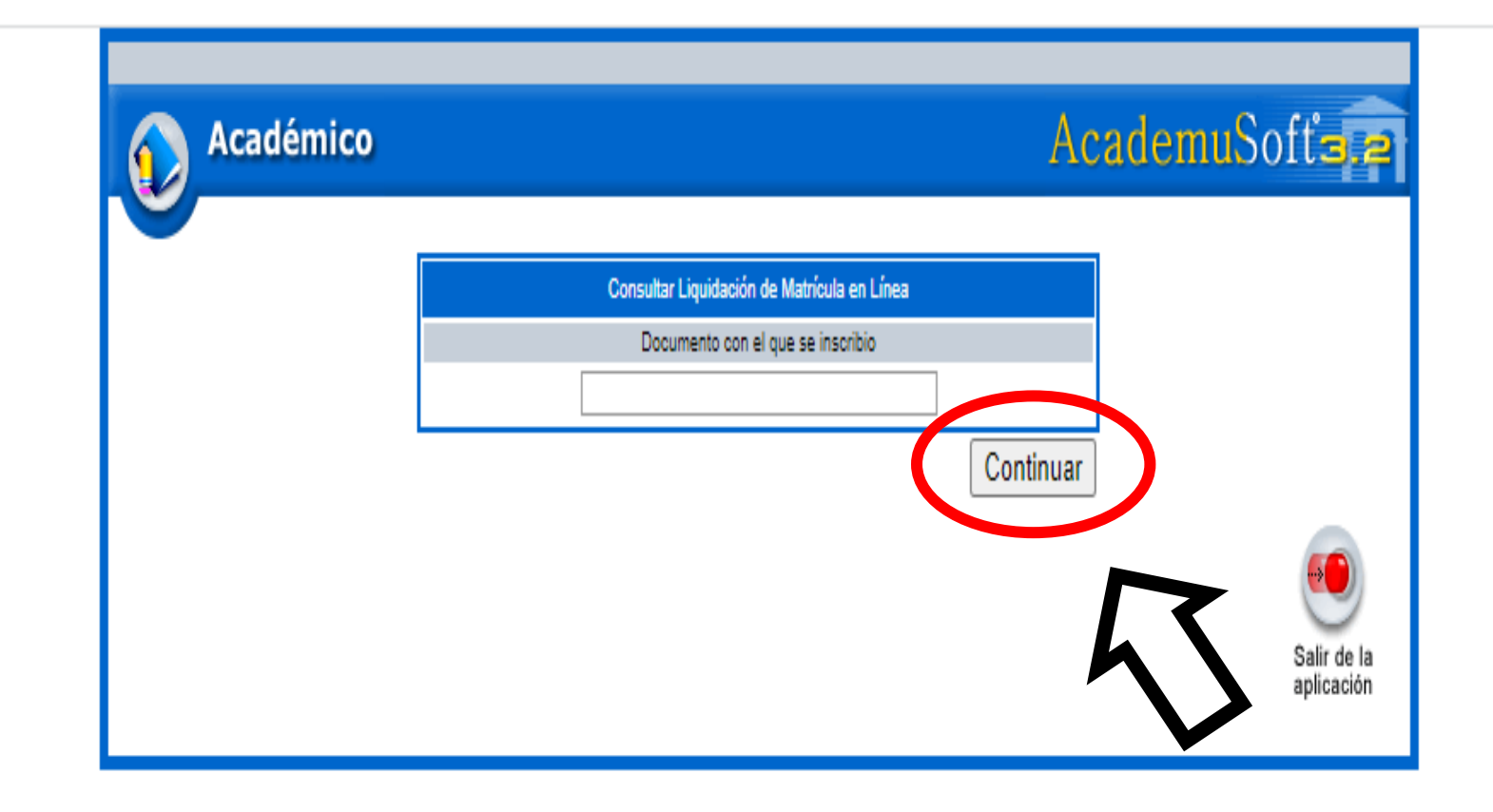

#### <u>PASO 9</u>

Haz clic en la **pestaña azul** para desplegar los detalles de la liquidación o recibo que vayas a pagar.

| Identificación       Tipo Documento       Nombre         Programas         Programa       Jornada       Categoría       Situación       Código       Unidad         Image: Strate Strate Stra |                |
|----------------------------------------------------------------------------------------------------|----------------|
| Programas         Programa       Jornada       Categoria       Situación       Código       Unidad         Image: Strate de Liquidaciones Registradas       Inidad       Categoria       Situación       Código       Unidad         Mostrar 10 v registros       Buscar:       Buscar:       Buscar:       Saldo Actual       Saldo Actual       Saldo Actual       Ante         Mostrando registros del 0 al 0 de un total de 0 registros       Unidad disponible en esta tabla       Ante         Lista de Recibos de Conceptos Diferentes a Matricula en Estado Activo.       Ante                                                                                                    |                |
| Programa       Jornada       Categoría       Situación       Código       Unidad         Image: Strate de liquidaciones Registradas       Situación       Código       Unidad       Situación       Código       Unidad       Situación       Situación       Código       Unidad       Situación       Código       Unidad       Situación       Situación                                                                                                    |                |
| Programa Jomada Categoría Situación Código Unidad   Image: Categoría Situación Código Unidad   Image: Categoría Situación Código Unidad                                                                                                    |                |
|                                                                                                    | Regional       |
| Lista de Liquidaciones Registradas   Mostrar 10 v registros Buscar:   Referencia de Pago  Año   Período  Total Liquidado   Inigún dato disponible en esta tabla   Mostrando registros del 0 al 0 de un total de 0 registros   Lista de Recibos de Conceptos Diferentes a Matricula en Estado Activo.                                                                                                    |                |
| Mostrar 10 v registros Buscar:<br>Referencia de Pago Año Período Total Liquidado Total Descuento Saldo Favor Saldo Contra Valor Pagado Saldo Actual Mingún dato disponible en esta tabla<br>Mostrando registros del 0 al 0 de un total de 0 registros Lista de Recibos de Conceptos Diferentes a Matricula en Estado Activo.                                                                                                    |                |
| Referencia de Pago       Año       Período       Total Liquidado       Total Descuento       Saldo Favor       Saldo Contra       Valor Pagado       Saldo Actual         Ningún dato disponible en esta tabla       Ningún dato disponible en esta tabla       Ningún dato disponible en esta tabla       Ante         Mostrando registros del 0 al 0 de un total de 0 registros       Lista de Recibos de Conceptos Diferentes a Matricula en Estado Activo.       Ante                                                                                                    |                |
| Ningún dato disponible en esta tabla Mostrando registros del 0 al 0 de un total de 0 registros Lista de Recibos de Conceptos Diferentes a Matricula en Estado Activo.                                                                                                    | Estado Tipo    |
| Mostrando registros del 0 al 0 de un total de 0 registros Ante Lista de Recibos de Conceptos Diferentes a Matricula en Estado Activo.                                                                                                    |                |
| Lista de Recibos de Conceptos Diferentes a Matricula en Estado Activo.                                                                                                    | rior Siguiente |
|                                                                                                    |                |
| Mostrar 5 🗸 registros                                                                                                    |                |
| Fecha Valor                                                                                                    |                |
| 28-04-2023 6830136 MATRICULA INGENIERÍA INDUSTRIAL \$1,00                                                                                                    |                |
| Anterior                                                                                                    | 1 Siguiente    |
|                                                                                                    | Continu        |
|                                                                                                    |                |
| Ayuda                                                                                                    |                |

alir de la olicación

#### <u>PASO 10</u>

Antes de hacer clic en el icono de **PSE**, debes revisar muy bien la información suministrada como datos personales, valor a cancelar y verifica si consideras que eres acreedor de algún descuento, incentivo, beneficio y no esta aplicado.

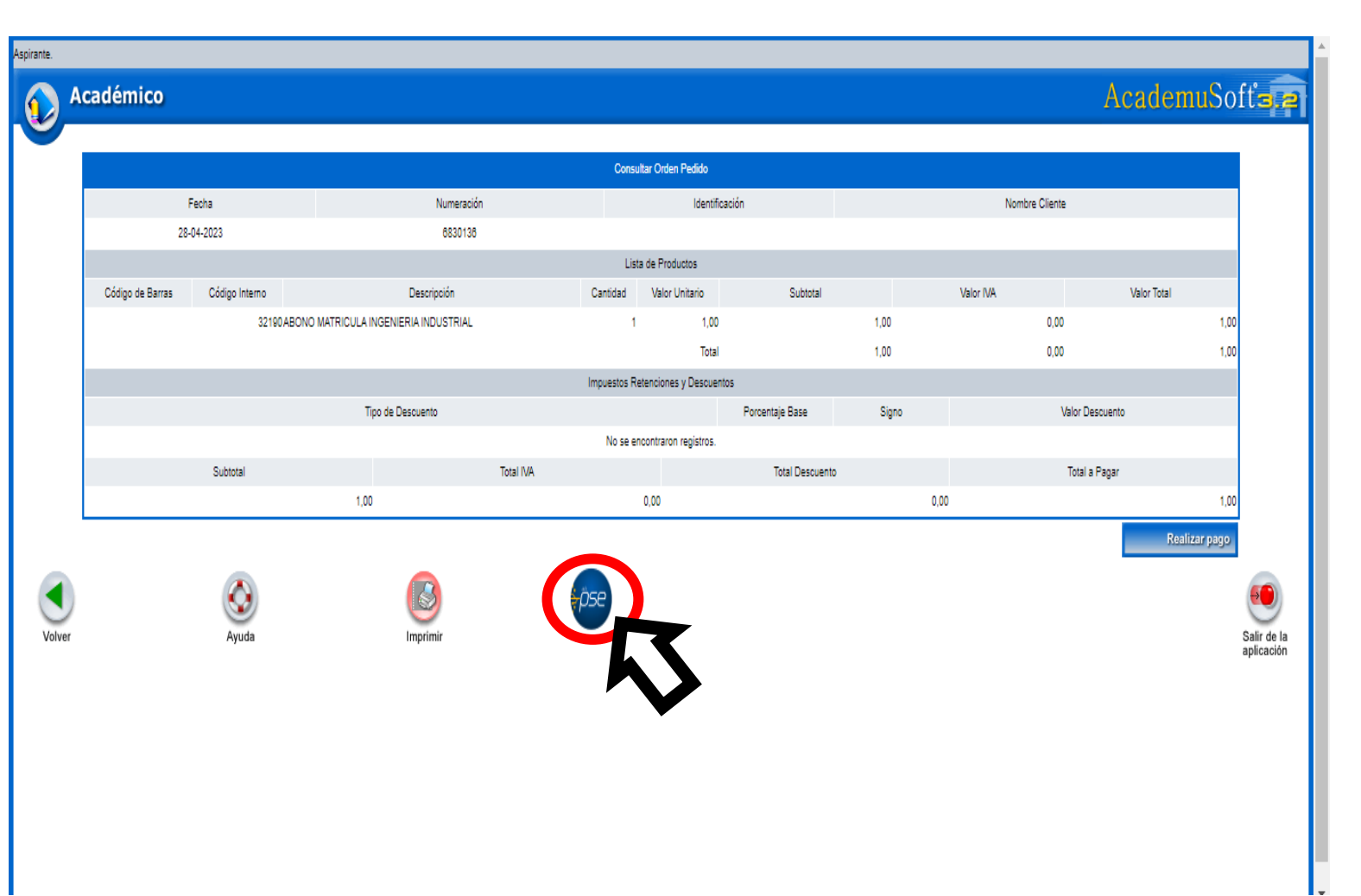

#### <u>PASO 11</u>

Ingresa el correo con el cual te registraste en <u>PSE</u>, al finalizar haz clic en <u>Realizar pago.</u>

| nte.      |                |                |                                           |          |                |                         |
|-----------|----------------|----------------|-------------------------------------------|----------|----------------|-------------------------|
| Académico |                |                |                                           |          | А              | cademuSoft <sub>3</sub> |
|           |                |                | Panar Orden Pedido En Línea de Ectudiante |          |                |                         |
|           | Identificación | Tipo Documento |                                           | Nombre   |                |                         |
|           | Ender          | Numerali       | Manifanzián                               |          | Nambro Cliente |                         |
|           | 28-04-2023     | 6830136        | identificación                            | <b>M</b> | Nomore Giente  |                         |
|           |                |                | Correo Electrónico                        |          |                |                         |
|           |                |                |                                           |          |                |                         |
|           |                |                |                                           |          |                |                         |
|           |                |                |                                           |          |                |                         |
| L         |                |                |                                           |          |                |                         |
| _         |                |                |                                           |          | Reali          | zar pago                |
|           |                |                |                                           |          |                |                         |
| olver     |                |                | <del>a</del> pse                          |          |                | Salir                   |
|           |                |                |                                           |          |                | •                       |

#### <u>PASO 12</u>

En este paso puedes elegir si el pago lo deseas realizar por PSE (Cuentas de ahorro) o por tarjetas de crédito

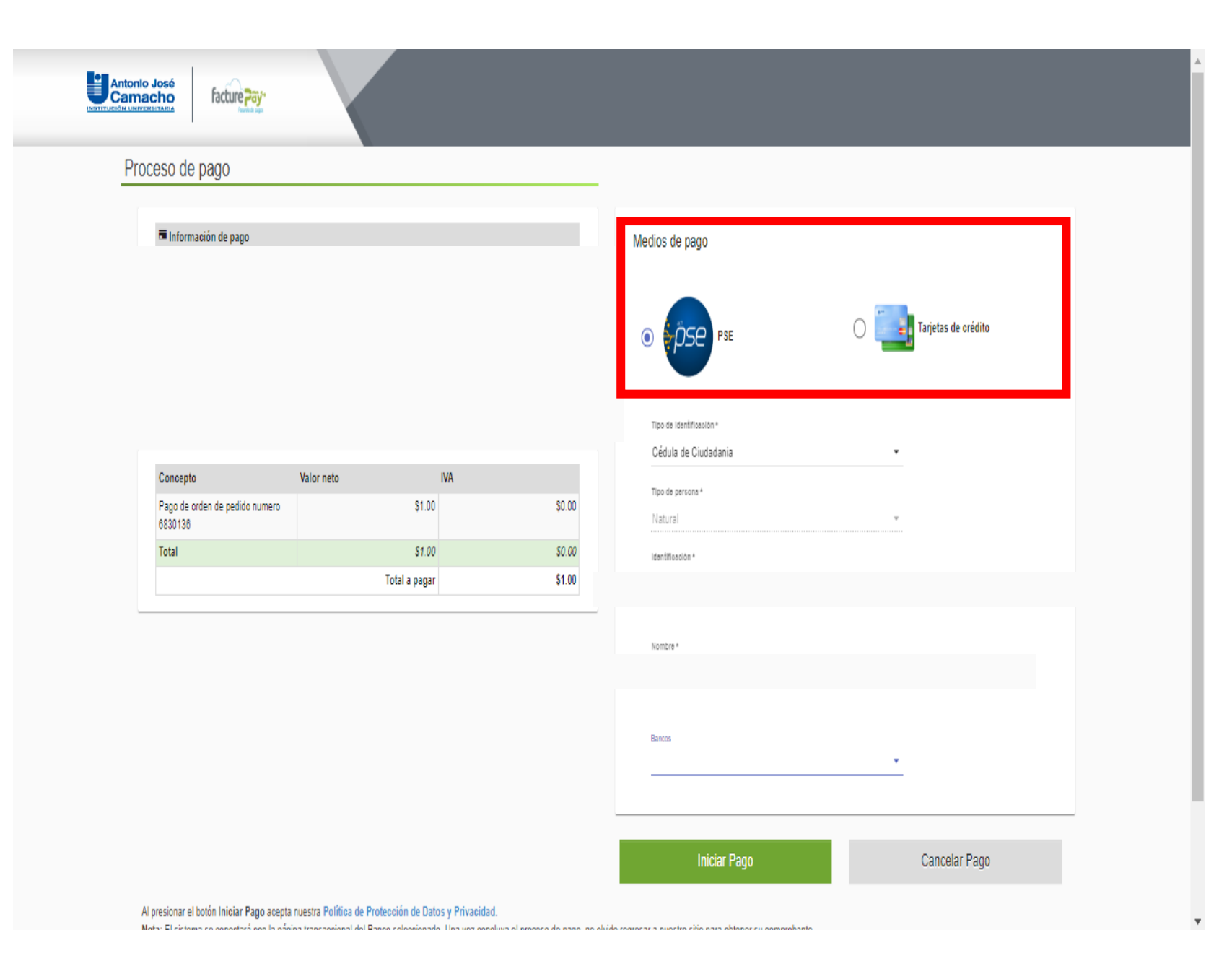

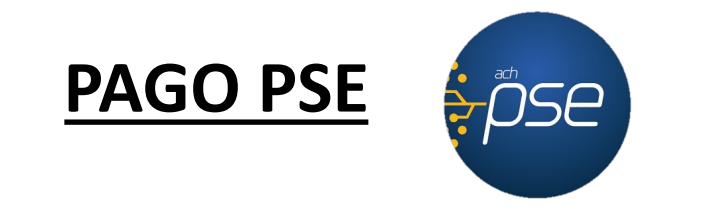

Llena los datos solicitados y elige tu banco personal (Nequi y DaviPlata también son elegibles), terminando haz clic en <u>Iniciar</u> <u>Pago.</u>

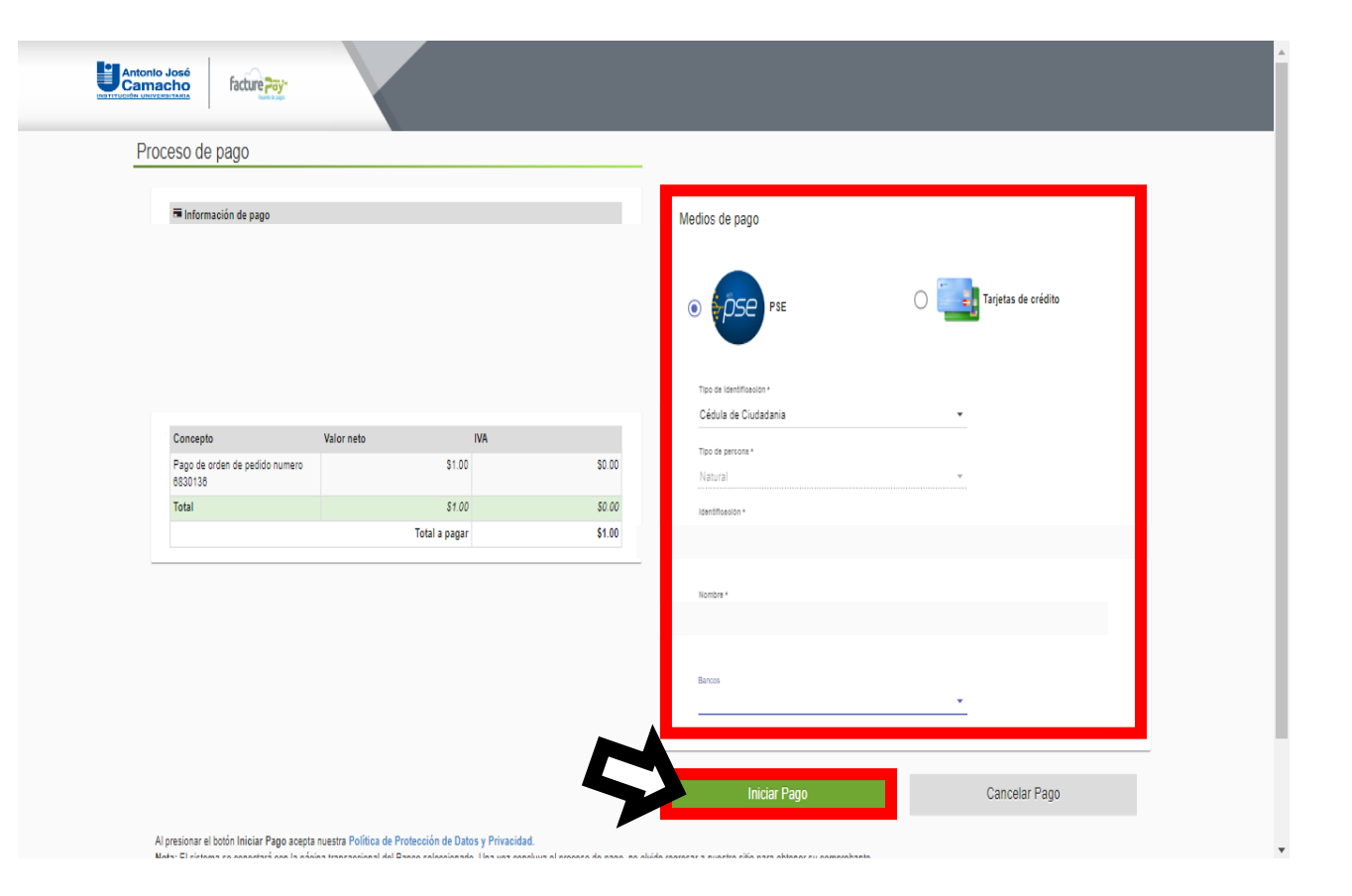

**Nota:** Para realizar el pago recuerda que debes tener cuenta virtual de tu banco

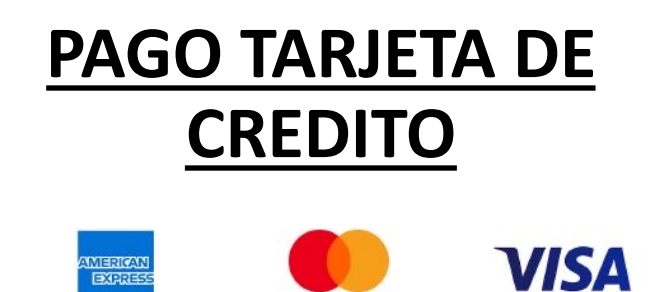

mastercard

AMERICAN EXPRESS

Llena los datos solicitados como datos personales e información de la tarjeta de crédito. Terminando haz clic en Iniciar Pago.

| Información de pago                       |               |        | Medios de pago                                                                                                |
|-------------------------------------------|---------------|--------|----------------------------------------------------------------------------------------------------|
|                                           |               |        | O PSE O Tarjetas de crédito                                                                                   |
| Concepto                                  | Valor neto IV | A      | VISA Masterian Avenue                                                                                         |
| Pago de orden de pedido numero<br>6830136 | \$1.00        | \$0.00 |                                                                                                    |
| Total                                     | \$1.00        | \$0.00 | Documento de Identificación*                                                                                  |
|                                           | Total a pagar | \$1.00 | CC   Identificacion *                                                                                         |
|                                           |               |        | Nombre(s) y apellido(s) (como aparece en la farjeta)*<br>Nombre(s) y apellido(s) (como aparece en la tarjeta) |
|                                           |               |        |                                                                                                    |

# Una vez realizado el <u>PASO 12</u>, te direcciona a tu banco personal para que termines el pago.

#### **RECOMENDACIONES**

- Solicitar previamente a su banco la activación del servicio de pagos por medios electrónicos.
- Conocer las restricciones de su Banco en cuanto a montos de transacciones y claves de accesos.
- La universidad no se hace cargo del pago con tarjeta de crédito cuyo titular de esta tarjeta no sea el estudiante.
- Los pagos por estos medios se estarán registrando al siguiente día hábil
- Completada la transacción, la confirmación del pago realizado se proporciona por parte de la entidad bancaria.
- Una vez iniciado el pago, quedara pendiente a su aprobación, en caso de que sea rechazado deberá esperar 30 min para iniciar nuevamente.